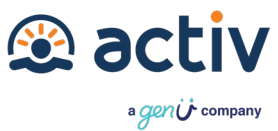

## How To Register For The Activ All Abilities Spring Ball

- 1. Click on the link <u>here</u> or copy and paste this link <u>https://events.humanitix.com/activ-all-abilities-spring-ball.</u>
- @ activ Powered by **ACTIV ALL ABILITIES BALL** SEPTEMBER 6PM-11PM Everyone is welcome! 21st September \$45.45 - \$81.82 AUD + BF + GST Activ All Abilities Spring Ball Get Tickets osted by Activ Foundation Date and time Location ntact host Follow Sat 21st Sep 2024, 6:00 pm - 11:00 pm AWST Bunbury Sanctuary Golf Resort 100 Old Coast Rd, Pelican Point WA 6230, Australia Add to
- 2. Click on the 'Get Tickets' button (outlined in red below).

3. Select the ticket type you need to purchase and select 'Continue'.

| Activ All Abilities Spring Ball<br>Sat 21st Sep 2024, 6:00 pm - 11:00 pm AWST<br>Event details |                                    |
|------------------------------------------------------------------------------------------------|------------------------------------|
| Ball Ticket                                                                                    | \$90.00 - 1 +                      |
| Ball Ticket (NIL by Mouth)                                                                     | \$50.00 - 0 +                      |
|                                                                                                | ₩ \$92.75 AUD A<br>1 item Continue |

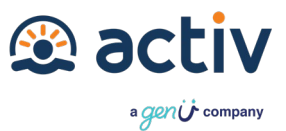

4. Enter all your required personal information and select 'Continue to Ticket Info'.

| Select                                                                                                    | Checkout                                                | Complete                                                                         |  |
|----------------------------------------------------------------------------------------------------|---------------------------------------------------------|----------------------------------------------------------------------------------|--|
| Checkout                                                                                                    | Activ All<br>Sat 21er 5<br>pm AWS1                      | Activ All Abilities Spring Ball<br>Sat 21st Sep 2024, 6:00 pm - 11:00<br>pm AWST |  |
| Buyer Information                                                                                                    |                                                         |                                                                                  |  |
| First Name *                                                                                                    | 1 x Ball Ticket                                         | \$81.8                                                                           |  |
| First Name                                                                                                    |                                                         |                                                                                  |  |
|                                                                                                    | Subtotal                                                | \$81.8                                                                           |  |
| Last Name *                                                                                                    | Booking fees @                                          | \$2.7                                                                            |  |
| Last Name                                                                                                    | pooks for scribols                                      |                                                                                  |  |
| Email *                                                                                                    | Total                                                   | \$92.75 AU                                                                       |  |
| name@gmail.com                                                                                                    | GST included                                            | \$8.1                                                                            |  |
| Mobile *<br>040000000                                                                                                    | Powered by HI<br>Humaritic takes 1<br>and dedicates 10  | HE BOOKING fees we all hate payin<br>D% of profits to charity!                   |  |
| <ul> <li>Humanitix can send me emails about upcoming events</li> <li>Keep me updated on the latest news, events, and e Activ Foundation</li> </ul> | ents and news<br>xclusive offers from                   |                                                                                  |  |
| By clicking Continue, I agree to the <u>Humanitix ticketing terms</u> and<br>. I agree that Humanitix may pass on my information to the event I    | have read the <u>Humanitic privacy, policy</u><br>host. |                                                                                  |  |
|                                                                                                    | Continue to Ticket Info                                 |                                                                                  |  |

5. Fill in the information required and select 'Continue to Payment'.

| Ticket 1 - Ball Ticket                                                              | Cano |
|-------------------------------------------------------------------------------------|------|
| Full Name *                                                                         |      |
| First Last Name                                                                     |      |
| Dietary Requirements *                                                              |      |
| Any dietary requirements you may have                                               |      |
| Song Choice *                                                                       |      |
| Song Choice * Provide a song you would like to be played on the night               |      |
| Song Choice *<br>Provide a song you would like to be played on the night<br>I Am: * |      |

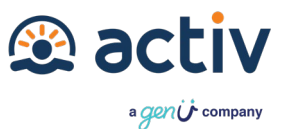

6. Choose your payment method and fill in your details. Then click 'Pay Order'.

| aymem                                                                    |      |           |
|--------------------------------------------------------------------------|------|-----------|
| Credit Card                                                              |      |           |
| <ul> <li>American Express surcharge 1.1%.</li> <li>Full name*</li> </ul> |      |           |
| Caitlyn Quadrio                                                          |      |           |
| Card number*                                                             |      |           |
| Expiry*                                                                  | CVV* |           |
| MM/YY                                                                    |      |           |
| Google Pay                                                               |      | (G Pay)   |
| O PayPal                                                                 |      | PayPal    |
|                                                                          |      |           |
|                                                                          |      | Pay Order |

- 7. If you have any problems call the Activ Events Team on (08) 9387 0487.
- 8. Congratulations! You have purchased your ticket for the Activ All Abilities Spring Ball.

We look forward to seeing you in September!